# How to Submit a Meter Reading through the on-line application

The Office of the State Engineer Water Rights Meter Reading Application is a self-service tool that allows you to directly enter your Water Rights meter readings. The Meter Reading App is compatible with Chrome, Edge, Firefox and Safari. Internet Explorer is not supported.

If your file number or meter is not found, please continue sending the <u>Meter Reading form</u> to the appropriate district office email <u>address</u> in accordance with <u>Meter Reading instructions</u>.

#### Before you start, you will need the following information:

- Well tag number or;
- Water Rights File Number or just File Number
- Meter Make and Serial Number

#### Go To the app MRWeb - Meter Reading Web Application

# **1. BEGIN YOUR SEARCH**

| Well Tag Number   Water Rights File Number |         |       |                   |          |
|--------------------------------------------|---------|-------|-------------------|----------|
| - Basin'<br>Inc LRG(Lower Rio Grande) ←    | Number* | ×     | Suffix (optional) |          |
| findicates required field                  |         | 5 / 5 |                   |          |
|                                            |         | Hệ    | lp                | SEARCH > |

Enter your Well Tag Number or Water Rights File Number

*Well Tag Number*: The well tag number may be found on the well permit, or the tag may be affixed to the well casing by the well driller

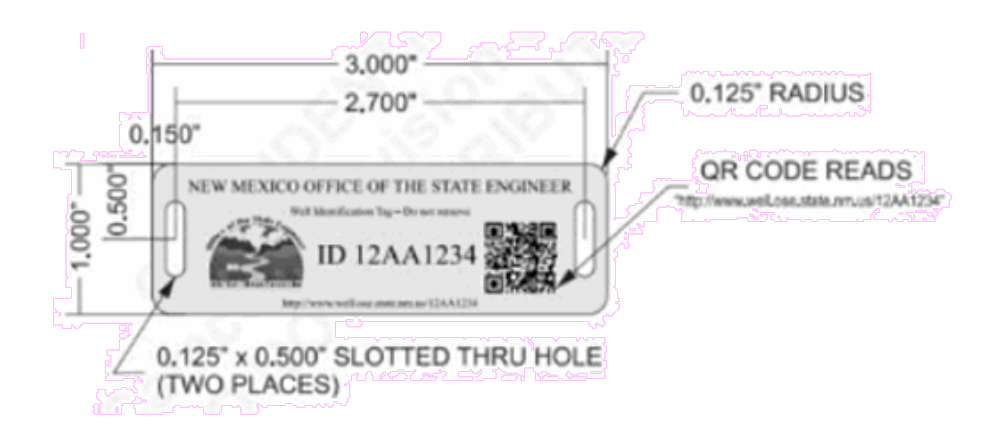

*Water Rights File Number:* The water rights file number, or just file number, may be found on your well permit or other correspondence from the Office of the State Engineer. You look up this information on the New Mexico Water Rights Report

System:. https://www.ose.state.nm.us/WRAB/

# 2. SELECT YOUR METER

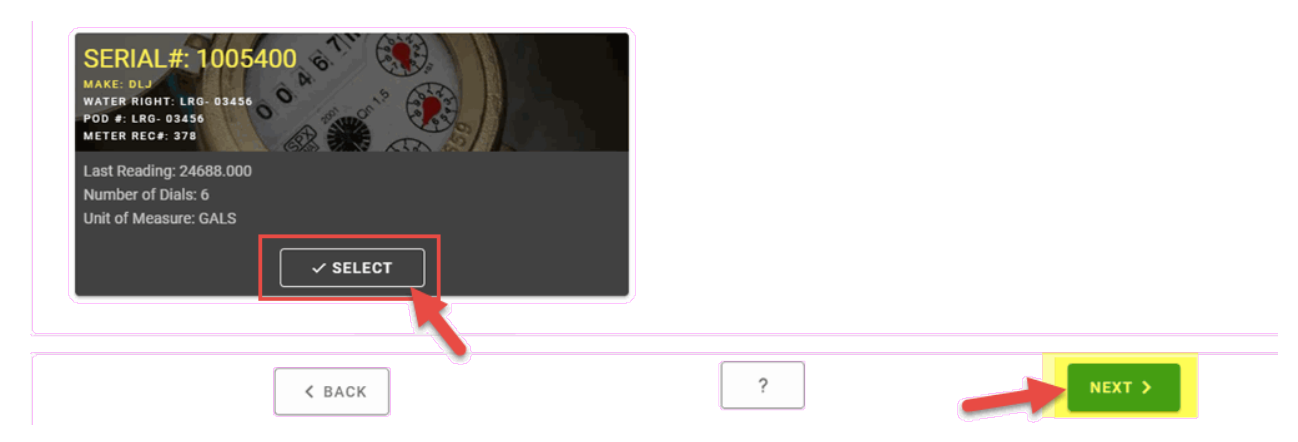

If you don't see your meter or it was replaced

#### Report a meter replacement:

1. Complete and submit the <u>Meter Reading form</u> to the appropriate <u>District Office</u>.

2. Enter ending reading date (Old Meter), installation date and beginning reading (New Meter) in the additional comments section

#### If you do not see your meter:

Complete and submit the <u>Meter Reading form</u> to the appropriate <u>District Office</u>.

### **3. ENTER YOUR READINGS**

Enter the date that you read your meter. Enter the actual reading from the movable dials. <u>Do not inculde any multiplier in your readings</u>, as the multiplier is already set for your account, if you properly report it.

| SERIAL #: 1005400<br>MARE DL3<br>WATER RIGHT: LBG-05356<br>POD 0: LBG-05356<br>METER RECE: 378<br>Enter one or more readings with dates after 2020-07-10 with a actual re | ading greater than or equal to 24688.000 unless you are reporting a rollover. |        |
|----------------------------------------------------------------------------------------------------|-------------------------------------------------------------------------------|--------|
| Reading Date*                                                                                                    | Actual Reading*  34688  X  May reading alloward in 90000 based on 6 filate    |        |
| Comments (optional)                                                                                                    | 0.620.0                                                                       |        |
| RESET FORM + ADD READING                                                                                                    |                                                                               |        |
| < BACK                                                                                                    | ?                                                                             | NEXT > |

#### How to Read Your Meter

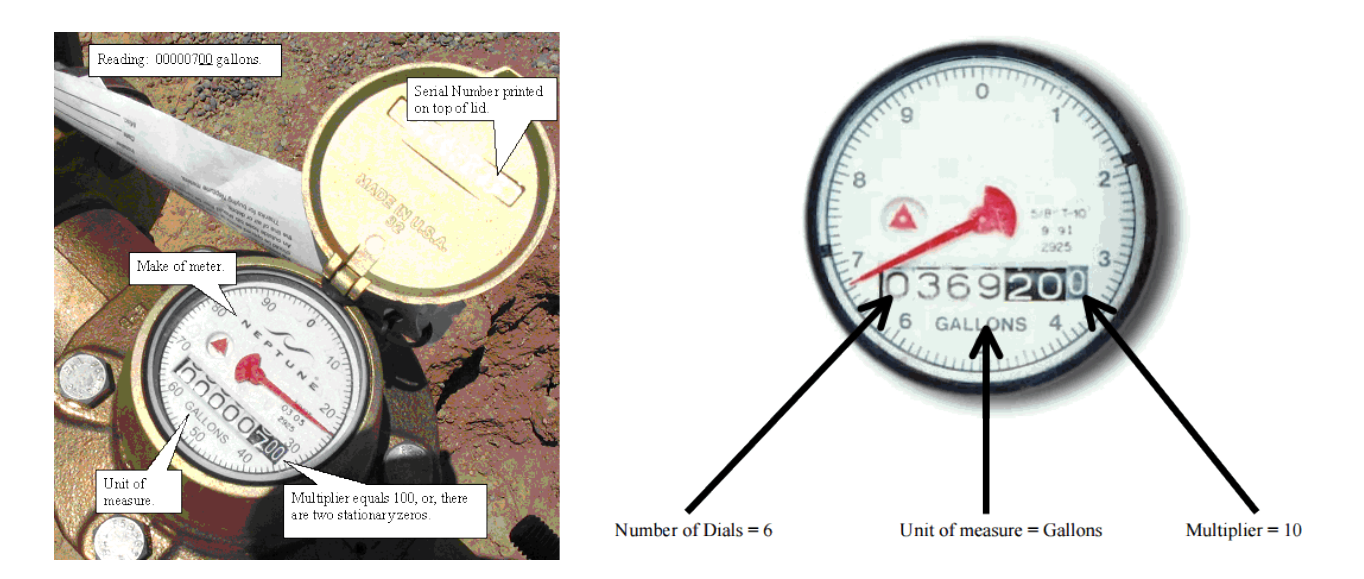

When submitting meter information count all the dials (numbers) even if they have not moved. The multiplier is shown by any stationary (numbers painted on the dial face) zeros on the meter. <u>Do not include</u> <u>any multiplier in your readings.</u> If there is a decimal point on your meter anywhere, make sure to include it in your meter reading.

# 4. SUBMIT YOUR READINGS

Enter your 1) phone number, 2) e-mail. address, 3) district office, 4) check that you acknowledge the terms, 5) sign and 6) Submit.

| Which State Engineer's field o | ffice do you conduct meter reading bus   | iness with?                    | •                   |   |  |
|--------------------------------|------------------------------------------|--------------------------------|---------------------|---|--|
| Las Cruces (District           | 4)                                       | -                              | District Office Map |   |  |
|                                |                                          |                                |                     |   |  |
| By submitting your meter real  | dings using this web application, you ag | rectothe TERMS AND CONDITIONS  | ę<br>ka             |   |  |
| agree to the terms*            |                                          | Submitted By*<br>5. 💄 John Doe |                     | × |  |
|                                |                                          |                                |                     |   |  |

# ACKNOWLEDGEMENT OF METER READING SUBMISSION

| Search                                                                  | Select Meter                 | Enter Readings | Submit       |
|-------------------------------------------------------------------------|------------------------------|----------------|--------------|
| Thank You!                                                              |                              |                |              |
| S We have received your me                                              | eter reading submission.     |                |              |
| Confirmation number is: 10027<br>For your records, download a copy of y | our meterreading submission. |                |              |
| O DOWNLOAD PDF                                                          |                              |                |              |
|                                                                         |                              |                | METER LIST 🔊 |

Please download a copy of your meeting reading submission for future reference.

# ADDITIONAL METER INFORMATION

Meter Reading form

Meter Reading Instructions for Submitting via District Office E-mail.

District Office metering e-mail addresses

WATERS MAP - Abstracted Areas

Download Meter Reading App Instructions (PDF)

Download How to Submit Meter Reading via email Instructions(PDF)